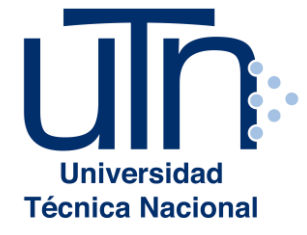

# GUÍA PARA REALIZAR LA SOLICITUD DE BECA Socioeconómica o revalidación

Área de Becas y Beneficios Estudiantiles Vicerrectoría de Vida Estudiantil

#### Paso 1. Ingresar a citas.utn.ac.cr

1.1 Ingresar a al sitio <u>citas.utn.ac.cr</u>. En donde usted debe elegir la Sede en la cual desea solicitar la cita para entrega de la documentación. Puede solicitar su cita en la Sede que le convenga según su ubicación geográfica.

Para escoger la Sede de clic en el botón correspondiente.

#### Universidad Técnica Nacional

Sistema de Asignación de Citas para Becas

| Por favor seleccione la sede en que desea realizar la cita |
|------------------------------------------------------------|
| Sede Central                                               |
| Sede Atenas                                                |
| Sede Guanacaste                                            |
| Sede Pacífico                                              |
| Sede San Carlos                                            |
|                                                            |

#### Paso 2. Seleccione la fecha y hora de la cita

- 2.1 Seleccione su condición, presionando clic en el botón correspondiente:
  - Estudiante regular: persona que se encuentra matriculada en la universidad
  - Nuevo ingreso, interesado o aspirante: persona que realizó el proceso de admisión

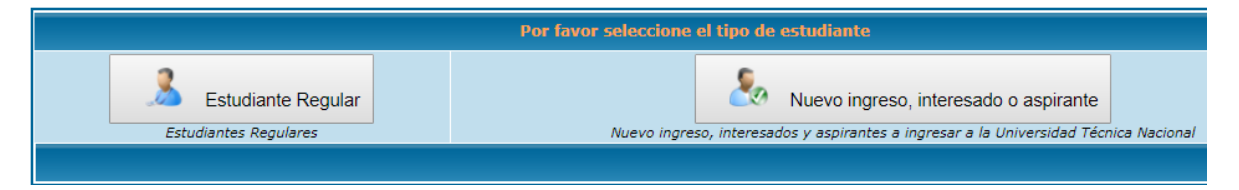

|                  | Datos Personales                                             |
|------------------|--------------------------------------------------------------|
| Nacionalidad     | <ul> <li>Costarricense</li> <li>Extranjero</li> </ul>        |
| Número de Cédula | 2222222222 * Cédula con formato de 9 dígitos (ej: 101110111) |
|                  | Continuar                                                    |

2.2 Digite su número de identificación y de clic en el Continuar botón

2.3 Revise las fechas disponibles dando clic al lado de la fecha 13-10-2018 •

| Citas para Becas                                                                                     |                                   |
|----------------------------------------------------------------------------------------------------|-----------------------------------|
| Seleccione del combo el día en el que desea realizar la cita y luego de clic en el botón para cargar | 13-10-2018 ▼                      |
| los horarios                                                                                         | Clic aquí para consultar horarios |

2.4 Seleccione el día en que le interesa asistir y de clic en el botón:

|              |                                    | Clic aquí para consultar horario | os |
|--------------|------------------------------------|----------------------------------|----|
| 2.5 Elija la | hora que desee y de clic en el     | PReservar cita botón             |    |
|              | Realizar la cita para la fecha: 13 | 3-10-2018                        |    |
|              | Hora                               |                                  |    |
|              | 08:00 AM                           | var cita                         |    |

2.6 El sistema le emitirá un comprobante de cita, en cual le da las indicaciones debe revisar el correo electrónico que se indica en dicho comprobante y verificar el lugar en donde debe asistir.

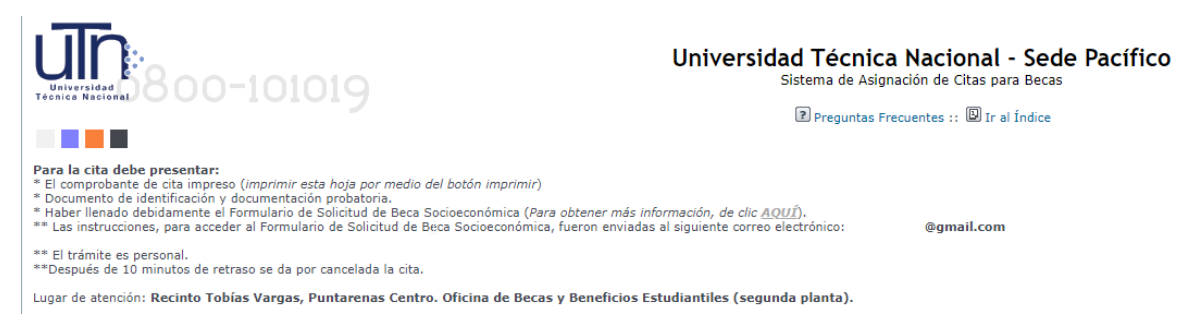

### Paso 3. Creación de usuario en el sistema becas.utn.ac.cr

3.1 La universidad le enviará un correo electrónico con las siguientes indicaciones:

## Estimado(a)

El siguiente correo electrónico ha sido enviado por la Universidad Técnica Nacional - Sede Pacífico, p El mensaje que te han enviado es el siguiente:

Estudiante, debe llenar el formulario de solicitud de beca en la dirección http://becas.utn.ac.cr

La primera vez, debe seleccionar la opción "Solicitar una nueva contraseña".

15

Para ingresar al formulario de Beca Socioeconómica, su usuario es:

@hotmail.com

3.2. Usted debe ingresar a <u>http://becas.utn.ac.cr/</u> y dar clic en el botón Ilamado Solicitar una nueva contra contra con

|                                                                               | BIENVENIDO A BECAS.UTN.AC.CR                       |  |
|-------------------------------------------------------------------------------|----------------------------------------------------|--|
| Nombre de usuario *                                                           | Todavía no se ha creado contenido para la portada. |  |
| Contraseña *                                                                  |                                                    |  |
| <ul> <li>Solicitar una nueva contraseña</li> <li>¿Olvidó su clave?</li> </ul> | $\triangleright$                                   |  |
| Iniciar sesión                                                                |                                                    |  |

3.3 En la pantalla que se presenta, debe anotar su correo electrónico registrado y dar clic en el botón "nueva contraseña por correo electrónico".

| CUENTA DE USUARIO   |                                |  |
|---------------------|--------------------------------|--|
| Iniciar sesión      | Solicitar una nueva contraseña |  |
| Nombre de usuario   | o dirección de correo *        |  |
| adrianacalvo07@hotm | ail.com                        |  |
| Nueva contraseña po | or correo electrónico          |  |
| -                   |                                |  |

3.4 El sistema le enviará un correo con las indicaciones para obtener su contraseña, a saber:

Recibimos en becas.utn.ac.cr una solicitud para restablecer la contraseña de su cuenta

Ahora puede iniciar una sesión haciendo clic en este enlace o copiándolo y pegándolo en su navegador:

3.5 Usted debe dar clic en el enlace y seguir las indicaciones:

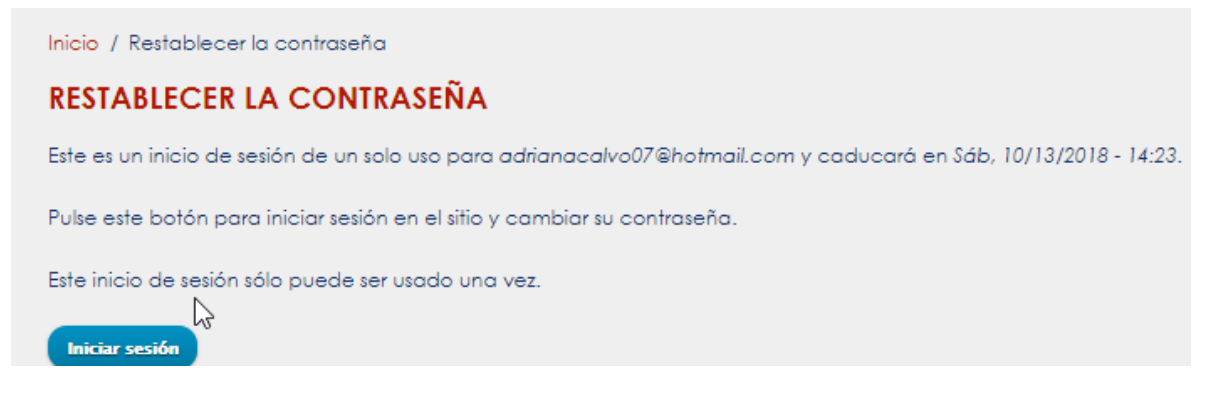

| Ver                                   | Activos asignados                                                   | Datos de usuario                                                       | Editor                                                                                                    |
|---------------------------------------|---------------------------------------------------------------------|------------------------------------------------------------------------|----------------------------------------------------------------------------------------------------|
|                                       | de correo electrónico *                                             |                                                                        |                                                                                                    |
| Dirección<br>sólo será (<br>Contraseí | de correo electrónico v<br>utilizada si deseas recibir<br><b>ia</b> | álida. Todos los correc<br>una contraseña nuev<br>S<br>Fortaleza de la | eos electrónicos del sistema serán enviados a esta dirección. Esta dirección<br>eva o si decides suscribirte a noticias y notificaciones por correo electrónico<br>a contraseña: |
| Confirma                              | contraseña                                                          |                                                                        |                                                                                                    |

3.6 Posterior a estos pasos, podrá ingresar a la sesión becas.utn.ac.cr, utilizando como usuario su correo electrónico y completar el formulario de solicitud de becas y beneficios estudiantiles.

| ,                                                  | <b>BIENVENIDO A BECAS.UTN.AC.CR</b>               |
|----------------------------------------------------|---------------------------------------------------|
| INICIO DE SESIÓN                                   | Todavía po se ba creado contenido para la portada |
| Nombre de usuario *                                |                                                   |
|                                                    |                                                   |
| Contrara in a                                      |                                                   |
| Contrasena                                         | Ν                                                 |
|                                                    | 45                                                |
| <ul> <li>Solicitar una nueva contraseña</li> </ul> |                                                   |
| <ul> <li>¿Olvidó su clave?</li> </ul>              |                                                   |
| Iniciar sesión                                     |                                                   |